UNITED ARAB EMIRATES MINISTRY OF INTERIOR

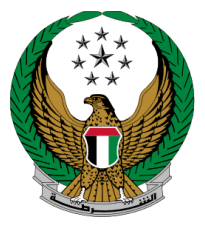

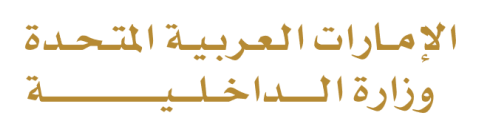

## **Vehicle Registration Card Printing**

# Moi Services Website User Manual

Version 1.0

COPYRIGHT © 2024 - MINISTRY OF INTERIOR. ALL RIGHTS RESERVED.

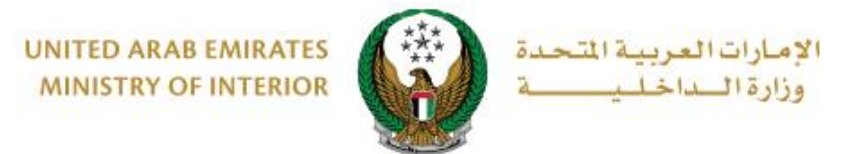

### **1. Access to the Service:**

Click on Vehicle Registration Card Printing in the list of Vehicles Services that fall under traffic services then click on start service button.

|                           |                                                                  |                                                                    | Search here in services Q                                      |
|---------------------------|------------------------------------------------------------------|--------------------------------------------------------------------|----------------------------------------------------------------|
|                           | TRAFFIC SERVICES                                                 |                                                                    |                                                                |
| All Services              | Profile Fines Driving<br>Services Services                       | Vehicles Traffic Cei<br>Services Accidents Ser                     | rtificate Other Public<br>rvices Services Services             |
| Traffic Services          |                                                                  | Issuance of a Vehicle                                              | Renew Vehicle                                                  |
| Policing Services         | Start Service                                                    | Start Service                                                      | Start Service                                                  |
| Punitive &<br>Reformatory | Vehicle Registration Card                                        | Transfer Vehicle<br>Registration                                   | Transfer Vehicle<br>Ownership And Transfer<br>To Other Emirate |
| A                         | Start Service                                                    | Start Service                                                      | Start Service                                                  |
| Civil Defence<br>Services | Transfer Vehicle<br>Ownership And Export<br>Outside Country      | Transfer Vehicle<br>Ownership with Issue<br>Ownership Cancellation | Lost Vehicle Registration                                      |
| Weapons &<br>Explosives   | Start Service                                                    | Start Service                                                      | Start Service                                                  |
| Other Services            | CON Damaged Vehicle<br>Registration Card<br>Replacement          | Modify Vehicle Driving<br>License Data                             | Vehicle Ownership<br>Certificate                               |
|                           | Start Service                                                    | Start Service                                                      | Start Service                                                  |
| Public Services           | Issuance of a Transfer<br>Certificate for Vehicles<br>inside UAE | Exporting Vehicles<br>Outside UAE                                  | Issuance of a Tourist                                          |
|                           | Start Service                                                    | Start Service                                                      | Start Service                                                  |
|                           |                                                                  | 1 2                                                                |                                                                |

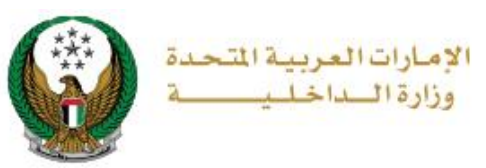

### 2. Service Steps:

1.Choose the Vehicle Number, then Choose the **Emirate**, the Courier (**Delivery Company**) and the **Address** from the list, then click in **Next** button.

| rvice Description                                                                                                    |                                                                         |                                                                                                    | Progress Percentag                                     |
|----------------------------------------------------------------------------------------------------|-------------------------------------------------------------------------|----------------------------------------------------------------------------------------------------|--------------------------------------------------------|
| hrough this service, veh<br>gistration card.                                                                              | icle owners can requ                                                    | est to print and get a veh                                                                                                    | nicle 60%                                              |
| affic Profile Number 10                                                                                                   | 070035002                                                               |                                                                                                    |                                                        |
| TCF                                                                                                    | Number                                                                  |                                                                                                    | Plate Number                                           |
| Select one of the folio                                                                                                   | wing plate numbers                                                      | C Search by plate nu                                                                                                    | umber Search Options T                                 |
| FORD - EXI                                                                                                    | PLORER                                                                  | FOR                                                                                                    | D - EDGE                                               |
| امالقيوين A                                                                                                    | 81077                                                                   | 14 🧕 😅                                                                                                    | 94436                                                  |
|                                                                                                    |                                                                         | Attublish                                                                                                    | Selected                                               |
| hassis No.                                                                                                    | s                                                                       | howing 2 of 2 Plates                                                                                                    | Selected                                               |
| hassis No.<br>late Number                                                                                                 | S                                                                       | Abdulats<br>howing 2 of 2 Plates<br>2FMDK4KC9EBA32036<br>FOURTEENTH CATEGO                                                                                                    | Selected                                               |
| hassis No.<br>Iate Number<br>Delivery Detail                                                                              | 5                                                                       | Abablas<br>howing 2 of 2 Plates<br>2FMDK4KC0EBA32038<br>FOURTEENTH CATEGO<br>Service Fees                                                                                                    | Selected<br>DRY / ABU DHABI / 94430<br>Payment Gateway |
| hassis No.<br>Iate Number<br>Delivery Detail<br>Application Number                                                        | s<br>19821240000502                                                     | Abouing 2 of 2 Plates                                                                                                    | Salectad<br>DRY / ABU DHABI / 94430<br>Payment Gateway |
| hassis No.<br>Iate Number<br>Delivery Detail<br>Application Number<br>Emirate/Region •                                    | s<br>19821240000502<br>Please Select                                    | Abdulation of the second second secon                                                                                                    | Selected                                               |
| hassis No.<br>late Number<br>Delivery Detail<br>Application Number<br>Emirate/Region *<br>Delivery Company *              | s<br>19821240000502<br>Plesse Select                                    | Abducts<br>Abowing 2 of 2 Plates<br>2FMDK4KC9EBA32036<br>FOURTEENTH CATEGO<br>Service Fees                                                                                                    | Salectad                                               |
| hassis No.<br>late Number<br>Delivery Detail<br>Application Number<br>Emirate/Region *<br>Delivery Company *<br>Address * | s<br>19821240000502<br>Please Select<br>Please Select                   | Abdulation of the second second secon                                                                                                    | Selected                                               |
| hassis No.<br>Iate Number<br>Delivery Detail<br>Application Number<br>Emirate/Region *<br>Delivery Company *<br>Address * | s<br>19621240000502<br>Piesse Select<br>Piesse Select<br>+ Add New Addr | Abduda<br>Abdulada<br>Abdulada | Selected                                               |

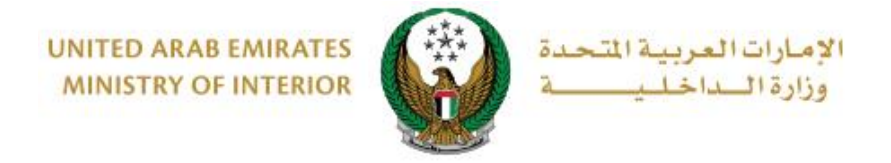

#### 2. Check the Services Fees and Delivery fees then click on $\ensuremath{\textbf{Next}}$ button

| ervice Descrip<br>hrough this se<br>egistration care | p <b>tion</b><br>rvice, vehicle owners can re<br>d.                                                                      | equest to print and get a vehicle                                                                                        |
|------------------------------------------------------|----------------------------------------------------------------------------------------------------|----------------------------------------------------------------------------------------------------|
| raffic Profile N                                     | umber 1070035002                                                                                                    |                                                                                                    |
|                                                      | TCF Number                                                                                                    | Plate Number                                                                                                    |
| Select one o                                         | f the following plate numbe                                                                                              | era: Q Search by plate number Search Options T                                                                           |
| FC                                                   | ORD - EXPLORER                                                                                                    | FORD - EDGE                                                                                                    |
| A U                                                  | 81077 المالقيور                                                                                                    | 14 🧶 🚥 94430                                                                                                    |
| ι <u></u>                                            | √ Selected                                                                                                    |                                                                                                    |
|                                                      |                                                                                                    |                                                                                                    |
|                                                      |                                                                                                    | Showing 2 of 2 Plates                                                                                                    |
| hassis No.                                           |                                                                                                    | Showing 2 of 2 Plates<br>1FM5K8F80FGA98776                                                                               |
| chassis No.<br>Plate Number                          |                                                                                                    | Showing 2 of 2 Plates<br>1FM5K8F80FGA98776<br>A / UMM AL QUWAIN / 81077                                                  |
| Chassis No.<br>Plate Number<br>Deliv                 | very Details                                                                                                    | Showing 2 of 2 Plates  IFM5K8F80FGA98776  A / UMM AL QUWAIN / 81077  Service Fees Payment Gateway                        |
| Chassis No.<br>Plate Number<br>Deliv<br>No.          | very Details                                                                                                    | Showing 2 of 2 Plates  IFM5K8F80FGA98778  A / UMM AL QUWAIN / 81077  Service Fees Payment Gateway  Amount (AED)          |
| Chassis No.<br>Plate Number<br>Delin<br>No.<br>1     | very Details                                                                                                    | Showing 2 of 2 Plates  IFM5K8F80FGA98776  A / UMM AL QUWAIN / 81077  Service Fees Payment Gateway  Amount (AED)  15      |
| Chassis No.<br>Plate Number<br>Deliv<br>No.<br>1     | rery Details           Description           Delivery service fees           Total Amount (AED)                          | Showing 2 of 2 Plates  IFM5K8F80FGA98778  A / UMM AL QUWAIN / 81077  Service Fees Payment Gateway  Amount (AED)  15  AED |
| No.                                                  | very Details           Description           Delivery service fees           Total Amount (AED)           1 of 1 entries | Showing 2 of 2 Plates  IFM5K8F80FGA98776  A / UMM AL QUWAIN / 81077  Service Fees Payment Gateway  Amount (AED)  15  AED |

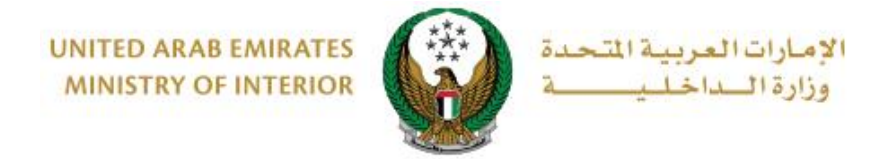

#### 3.Confirm moving to payment gateway by click on Yes button

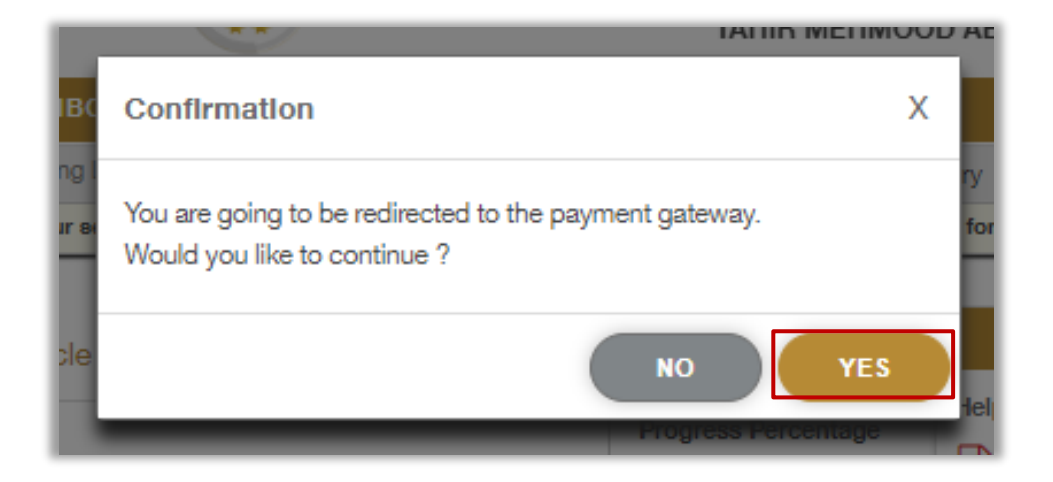

4. You will be redirected to the Payment Gateway, Select the desired payment method (select registered card, or add a new payment card), then click on **Pay icon**.

| Payment to            | Ministry of Interior |
|-----------------------|----------------------|
| Transaction Amount    | AED                  |
| Service Fees          | AED                  |
| Total Amount          | AED                  |
| hoose Payment Method  |                      |
| Select Payment Method | >                    |
| C                     | Cancel               |

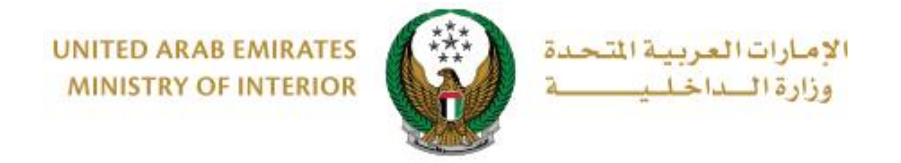

5. Add your rating of the service through the customer pulse survey screens shown below.

| United Arab Emirates |                       |                       |                       |                       |                       | امــــل<br><b>custo</b> | ×<br>نب_ض المتع<br>MER PULSE |
|----------------------|-----------------------|-----------------------|-----------------------|-----------------------|-----------------------|-------------------------|------------------------------|
|                      | — Cu                  | istoma                | or Dulc               | o Surv                | ev —                  | Ť (                     | ⊕ English ∽                  |
| 0.                   | verall boy            | N satisfie            |                       | about the             | Wobsito?              | ×                       |                              |
| 00                   | eran, not             | v satisfier           | u are you a           | about the             | website:              |                         |                              |
|                      | $\overleftrightarrow$ | $\overleftrightarrow$ | $\overleftrightarrow$ | $\overleftrightarrow$ | $\overleftrightarrow$ | $\overleftrightarrow$   | )                            |
| Extremely Diss       | atisfied              |                       |                       |                       | Extre                 | mely Satisfied          | d                            |
|                      |                       |                       | Next                  |                       |                       |                         |                              |

6.Your request was submitted successfully; payment details will be displayed as well as receipt attachment.

| Sel            | ect Service       |             | Restrictions | Service Fees |   |
|----------------|-------------------|-------------|--------------|--------------|---|
| Step: Online   | e Payment Gatewa  | ау          |              |              |   |
| Payment        | Result            |             |              |              |   |
| Payment        | has been done s   | uccessfully |              |              | ~ |
| Receipt Inform | nation:           |             |              |              |   |
| Receipt No.    | 111111111         |             |              |              |   |
| Receipt Date.  | 18/11/2019        |             |              |              |   |
| Receipt Time.  | 12:00 AM          |             |              |              |   |
| View Receipt   | Please click here |             |              |              |   |
|                |                   |             |              |              |   |